## Программа для проверки орфографии *CpoSpell* 1.2

ApoSpell 1.2 предназначен для проверки орфографии русского текста, находящегося в приложениях Notes и Works Apple Newton PDA с операционной системой Newton OS 2.0. Для проверки необходимо выбрать в Routing меню (меню с конвертиком) пункт «ApoSpell».

| ApoSpell 1.2                                 | 🔁 Print Note | ⊵    |
|----------------------------------------------|--------------|------|
| Рыбак рыбака видит из                        | 🖆 Fax        |      |
| услыш меня радная (                          | 🚔 Beam       |      |
| где бытыни был кранштейн, приди              | A?O ApoSpell | ···· |
| карзина кортина картонка и мал               | 🗐 Duplicate  | ка   |
| 🗐 Fri 6/6 —————————————————————————————————— | 🗑 Delete     | ᄂ    |

ApoSpell 1.2 выделяет слово, которое отсутствует в словаре и предлагает заменить его на одно из имеющихся в словаре слов. Имеется возможность пропустить слово, пропустить все такие слова и исправить слово на слово из словаря или вручную. Для замены слова с ошибкой на слово из словаря выберите подходящее слово из списка предложенных и нажмите «Исправить» («Change»).

Если необходимая подсказка отсутствует в списке Вы можете исправить его вручную в графе «Заменить на слово:» («Change to:») ApoSpell 1.2 или непосредственно в Note.

| 🔳 Apospell ———                                        |                                                  |                             |
|-------------------------------------------------------|--------------------------------------------------|-----------------------------|
| Аднажды в сту,<br>Я.из.лесу вышо.<br>Глежу, поднема   | ценную зинмю<br>д был силный і<br>ется медлено в | ю гору,<br>морос<br>э гору  |
| . Word not found:<br>Change to:<br>Аднажды<br>Однажды | Аднажды<br>Аднажды<br>Chan<br>Skip<br>Skip       | HHOM<br>HHOM<br>HOM,<br>All |

© ZAX Hi-Tech 1997 by Igor Pavlov. E-mail: ispavlov@mech.math.msu.su

Внимание! При установке по умолчанию ApoSpell 1.2 использует кодировку Unicode. Если ApoSpell 1.2 не обнаружил имеющихся в тексте ошибок или нашел их там, где их на самом деле нет проверьте, соответствует ли кодировка установленная в ApoSpell 1.2 кодировке используемой в Вашем Ньютоне (для справки - в первой версии Русского Ньютона (производство Парагон, Ками, Мак Центр) использовалась Apple Macintosh кодировка, во второй версии кодировка Unicode, в версии для Newton 2000 могут поддерживаться одна или обе эти кодировки и (или) Windows-кодировка).

Если Вы пользуетесь версией Русского Ньютона с русской кодировкой MacOS или Windows Cyrillic, то Вы можете сменить кодировку нажав на кнопку «ИНФО» («INFO») или открыв ApoSpell 1.2 из Extras (а не из Routing меню, как при проверке).

| 🔳 Apos                          | pell —                                                                                                    |                                          | - 🖾 🖂 |  |  |
|---------------------------------|----------------------------------------------------------------------------------------------------|------------------------------------------|-------|--|--|
| Аднаж<br>Я.из.л<br>Глеж<br>Word | аробр<br>в 1997 Павлов Иго                                                                                  | <b>SULMINIO FORM</b><br><b>ell 1.2 Д</b> |       |  |  |
| . Chang                         | <sup>19</sup> E-Mail : ispavlov@mech.math.msu.su<br>Для проверки в Works или Notes                          |                                          |       |  |  |
| . Одна                          | дна - ССС для просерки в ногис изминессо<br>выберите позицию « ApoSpell» в<br>Routing меню (с конвертиком). |                                          |       |  |  |
|                                 | Кодировка                                                                                                   |                                          |       |  |  |
|                                 | Строки и кнопки                                                                                             | Проверяемый текст                        |       |  |  |
| . <b>-</b>                      | 🔿 Unicode Cyrillic                                                                                          | 🗇 Unicode Cyrillic                       |       |  |  |
|                                 | 🔿 MacOS Cyrillic                                                                                            | MacOS Cyrillic                           |       |  |  |
|                                 | English                                                                                                    | 💭 Windows Cyrillic                       |       |  |  |
|                                 | Casual                                                                                                    | e Font 🛛 🗙                               |       |  |  |
|                                 | Fancy                                                                                                    |                                          | ••••• |  |  |
|                                 | Simple                                                                                                    |                                          |       |  |  |
|                                 | ···   <b>√</b> System                                                                                       |                                          |       |  |  |
|                                 | System Win                                                                                                  | ì                                        |       |  |  |

Блок установок «Строки и кнопки» переключает кодировку (или язык) текста на кнопках и в строках ApoSpell 1.2. Блок установок «Проверяемый текст» переключает кодировку проверяемого текста. Для того, чтобы видеть подсказку и не найденное в словаре слово надо чтобы шрифт, которым они изображаются соответствовал кодировке проверяемого текста, поэтому выберите в меню «Use Font» подходящий шрифт.

© ZAX Hi-Tech 1997 by Igor Pavlov. E-mail: ispavlov@mech.math.msu.su